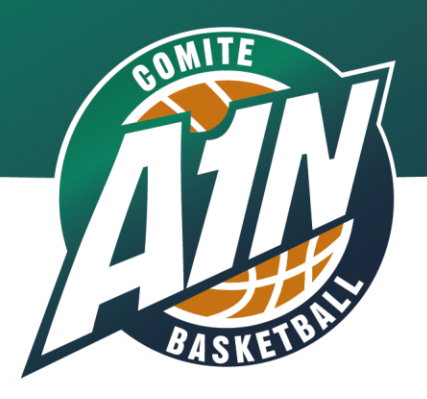

# **E-Licence** les évolutions pour la saison 2024-25

Réunion en visio conférence du Mardi 18 Juin 2024

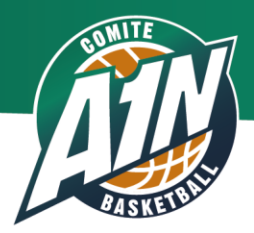

# Ordre du jour

Réaffiliation

Procédures e-licences

Validation

Questions

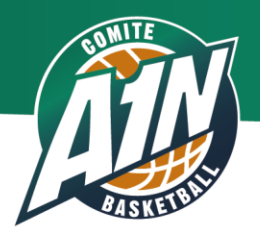

#### Les évolutions 2024-2025

| Thème                                                        | Solution proposée par FFBB                                                                                |  |  |
|--------------------------------------------------------------|----------------------------------------------------------------------------------------------------|--|--|
| Organisme - Interruption de la liaison des comptes HelloAsso | Envoi d'une notification aux clubs lorsque ses comptes HelloAsso ne<br>sont plus liés                     |  |  |
| Organisme - Renouvellement d'affiliation                     | Obligatoire de cocher le CER (contrat d'engagement républicain)<br>pour cette année                       |  |  |
| Organisme - Renouvellement d'affiliation                     | De nouvelles questions liées au projet associatif                                                         |  |  |
| Préinscription - VxE                                         | Ne pas permettre de saisie de préinscription si le club n'a pas de label                                  |  |  |
| Préinscription - Photo                                       | Permettre aux clubs de modifier les photos sur la fiche licence si le<br>comité n'a pas validé la licence |  |  |
| e-Licence - Assurances                                       | Nouveautés sur la partie Assurances                                                                       |  |  |
| E-Licence - Mail envoyé aux licenciés                        | Nouveau canal de transmission de la e-Licence<br>40   € ♀ ♀                                               |  |  |

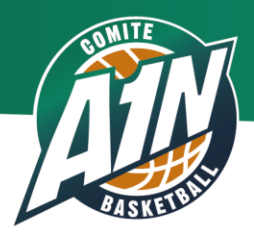

# **Ré-Affiliation**

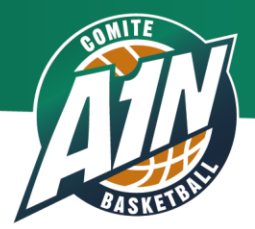

# La dématérialisation

le renouvellement de l'affiliation est faite

-> par le club

-> directement sur FBI

-> jusqu'au 30 Juin 2024

# Pour cela se connecter sur fbi dans l'onglet 'organismes' renouvellement d'affiliation

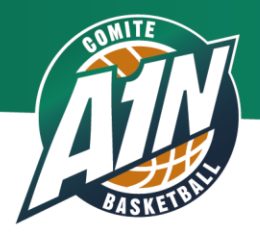

#### Attention

Lors de l'enregistrement de cette réaffiliation, le club devra spécifier son / ses offre(s) de pratique

- -> 5x5 et/ou 3x3 compétition
- -> MiniBasket
- -> Loisir 5x5 et/ou 3x3
- -> VxE (Basket Santé, MicroBasket, BasketTonik : ces offres sont enregistrées par la FFBB lors de l'acquisition du Label)
- -> Mais possibilité d'ajouter des offres en cours de saison

Les offres de pratiques déclarées ainsi par le club seront visibles par le licencié sur la page e-licence.

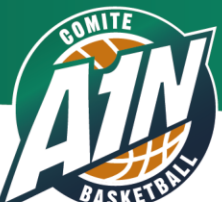

-> pour le Président : 2 cas de figure : déjà licencié nouveau licencié

-> le club doit saisir un référent licence : cette personne sera contactée par mail par les licenciés qui auront des difficultés lors de la saisie de leur licence

-> il n'y a pas obligation de créer son compte HelloAsso.

-> Enregistrement des barèmes de licences dans grille tarifaire (non obligatoire) Attention ! les montants qui sont indiqués sont les montants que le club demande aux licenciés tout compris hors assurance !

-> au bas de l'onglet e-licence, il est possible de déposer un ou des document(s) d'information du club qui pourra être ouvert et lu par tous les licenciés lors de la dernière étape d'inscription sur e-Licence Si le club souhaite que le licencié conserve le document, il faut le spécifier.

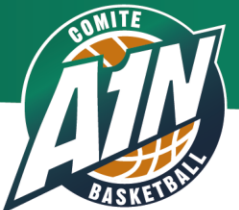

-> il faut renseigner les membres du Bureau : Secrétaire Général Trésorier Général les ressources Club : \* Dirigeant... \* Salarié

Il est important de compléter les rubriques pour avoir un historique des fonctions

Voir le référentiel ci-dessous page suivante

CER – Important Avant de valider l'affiliation, cochez la case que le Club a fait adopter le Contrat d'Engagement Républicain

*J'atteste sur l'honneur que l'association s'engage à respecter le contrat d'engagement républicain* 

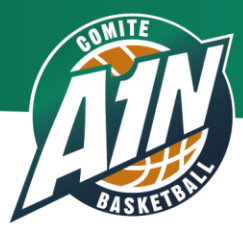

# **Renouvellement d'affiliation**

#### Ressources Clubs - Référentiel

| Administrateur EFFBB         Animateur Basket Inclusif         Kinésithérapeute         Délégué de club         Attaché de presse           Correspondant d'équipe         Animateur Basket Santé         Médocin         Délégué médical         Billetterie           Correspondant d'équipe         Animateur Basket Tonik         Ostéopathe         Délégué médical         Billetterie           Correspondant Section basket         Animateur Basket Tonik         Ostéopathe         Délégué aux officiels         Chargé de communic           Correspondant Club Pro         Animateur sportif         E         Commercial         Commercial           Correspondant Principal         Assistant vidéo         E         Compatibilité / Financ         Dérecteur           Correspondant Directeur         Directeur de structure         Directeur Sportif         Directeur Sportif         Directeur Sportif           Membre Commission As3         Directeur sportif         Extraineur adjoint du centre de formation         Juridique           Membre Commission Jeunes         Entraîneur adjoint du centre de formation         Juridique         Manager Général           Membre Commission Jeunes         Entraîneur du centre de formation         Juridique         Manager Général           Membre Commission Jeunes         Entraîneur du centre de formation         Juridique         Marateur adjoint du centre de form                                                                                                    |         |
|----------------------------------------------------------------------------------------------------|---------|
| Correspondant d'équipe         Animateur Basket Santé         Médecin         Délégué médical         Billetterie           Correspondant section basket         Animateur Basket Tonik         Ostéopathe         Délégué aux officiels         Chargé de communic           Correspondant Scuton basket         Animateur Basket Tonik         Ostéopathe         Délégué aux officiels         Chargé de communic           Correspondant Club Pro         Animateur sportif         Image: Stant vidéo         Compabilité / Financ           Correspondant         Directeur         Directeur         Directeur         Directeur           Bembre         Directeur de structure         Directeur Sportif         Directeur         Directeur           Membre Commission des Ompétitions         Éducateur sportif         Entraîneur adjoint du centre de formation         Juridique           Membre Commission Féminine         Entraîneur développement personnel         Manager Général         Manager Général           Membre Commission Jeunes         Entraîneur du centre de formation         Marketing         Marketing           Membre Commission Jeunes         Entraîneur du centre de formation         Manager Général           Membre Commission Jeunes         Entraîneur du centre de formation         Marketing           Membre Commission Jeunes         Entraîneur micro-basket         Référent 333                                                                                                    |         |
| Correspondant section basket         Animateur Basket Tonik         Ostéopathe         Délégué aux officiels         Chargé de communic           Correspondant Club Pro         Animateur sportif         Commercial         Commercial         Commercial           Correspondant Principal         Assistant vidéo         Combabilité / Financ         Combabilité / Financ         Développement           Élu au Comité Directeur         Directeur du centre de formation         Directeur         Directeur         Directeur           Membre         Directeur du centre de formation         Directeur Sportif         Directeur         Directeur           Membre Commission des compétitions         Éducateur sportif         Extraineur adjoint du centre de formation         Evènementiel           Membre Commission Féminine         Entraîneur developpement personnel         Marager Général         Marager Général           Membre Commission Jeunes         Entraîneur du centre de formation         Marager Général         Marketing           Membre Commission Féminine         Entraîneur diveloppement personnel         Marager Général         Référent 3x3           Membre Commission Jeunes         Entraîneur jeunes         Entraîneur divelorpement resonnel         Référent sase           Membre Commission Partenariats/Mécenat         Entraîneur mini-basket         Référent saspace pra           Meréfer                                                                                                    |         |
| Correspondant Club Pro         Animateur sportif         Commercial           Correspondant Principal         Assistant vidéo         Complabilité / Financ           Correspondant Principal         Directeur         Directeur           Élu au Conité Directeur         Directeur de structure         Directeur           Membre         Directeur du centre de formation         Directeur sportif           Membre Commission 3x3         Directeur sportif         Directeur sportif           Membre Commission des compétitions         Éducatur sportif         Evènementiel           Membre Commission des Officiels         Entraîneur adjoint du centre de formation         Juridique           Membre Commission Jeunes         Entraîneur developpement personnel         Manager Général           Membre Commission Jeunes         Entraîneur du centre de formation         Marketing           Membre Commission Jeunes         Entraîneur du centre de formation         Référent 3x3           Membre Commission Vedicale         Entraîneur mincro-basket         Référent 3x3           Membre Commission Redicale         Entraîneur mincro-basket         Référent Basket Entra                                                                                                    | cation  |
| Correspondant Principal         Assistant vidéo         Comptabilité / Financ           Correspondant         Directeur         Développement           Élu au Comité Directeur         Directeur de structure         Directeur           Membre         Directeur de structure         Directeur sportif           Membre Commission 3x3         Directeur technique         Directeur sportif           Membre Commission des compétitions         Éducateur sportif         Evènementiel           Membre Commission des Officiels         Entraîneur adjoint du centre de formation         Juridique           Membre Commission Schulenes         Entraîneur développement personnel         Manager Général           Membre Commission Jeunes         Entraîneur du centre de formation         Marketing           Membre Commission Jeunes         Entraîneur du centre de formation         Marketing           Membre Commission Jeunes         Entraîneur du centre de formation         Référent 3x3           Membre Commission Médicale         Entraîneur minico-basket         Référent spaces pra           Président Section Basket         Entraîneur mini-basket         Référent Basket Entra                                                                                                    |         |
| Correspondant         Directeur         Directeur         Développement           Élu au Comité Directeur         Directeur de structure         Directeur         Directeur           Membre         Directeur du centre de formation         Directeur Sportif           Membre Commission 3x3         Directeur technique         Directeur           Membre Commission des compétitions         Éducateur sportif         Evènementiel           Membre Commission des Officiels         Entraîneur adjoint du centre de formation         Juridique           Membre Commission Féminine         Entraîneur developpement personnel         Manager Général           Membre Commission Jeunes         Entraîneur developpement personnel         Marketing           Membre Commission Périnision         Entraîneur jeunes         Référent 3x3           Membre Commission Partenariats/Mécenat         Entraîneur mini-basket         Référent Basket Entra           Président Section Basket         Entraîneur mini-basket         Réferent Basket Entra                                                                                                    | ces     |
| Élu au Comité Directeur         Directeur de structure         Directeur         Directeur           Membre         Directeur du centre de formation         Directeur Sportif         Directeur Sportif           Membre Commission 3x3         Directeur technique         Directeur         Directeur           Membre Commission des compétitions         Éducateur sportif         Evénementiel           Membre Commission des Officiels         Entraîneur adjoint du centre de formation         Juridique           Membre Commission Féminine         Entraîneur developpement personnel         Manager Général           Membre Commission Jeunes         Entraîneur du centre de formation         Marketing           Membre Commission Partenariats/Mécenat         Entraîneur ijeunes         Référent 3x3           Membre Commission Partenariats/Mécenat         Entraîneur mini-basket         Référent Basket Entra           Président Section Basket         Entraîneur mini-basket         Réferent Basket Entra                                                                                                    |         |
| Membre         Directeur du centre de formation         Directeur Sportif           Membre Commission 3x3         Directeur sportif         Directeur sportif           Membre Commission des compétitions         Éduceur sportif         Evénementie           Membre Commission des Officiels         Entraîneur adjoint du centre de formation         Juridique           Membre Commission Féminine         Entraîneur développement personnel         Manager Général           Membre Commission Jeunes         Entraîneur du centre de formation         Marketing           Membre Commission Médicale         Entraîneur incro-basket         Référent 3x3           Membre Commission Basket         Entraîneur mini-basket         Référent Basket Entra                                                                                                    |         |
| Membre Commission 3x3         Directeur technique         Direction           Membre Commission des compétitions         Éducateur sportif         Evènementiel           Membre Commission des Officiels         Entraîneur adjoint du centre de formation         Juridique           Membre Commission Féminine         Entraîneur développement personnel         Manager Général           Membre Commission Jeunes         Entraîneur du centre de formation         Marketing           Membre Commission Addicale         Entraîneur jeunes         Référent 3x3           Membre Commission Basket         Entraîneur mini-basket         Référent Basket Entra                                                                                                    |         |
| Membre Commission des compétitions         Éducateur sportif         Evènementiel           Membre Commission des Officiels         Entraîneur adjoint du centre de formation         Juridique           Membre Commission Féminine         Entraîneur développement personnel         Manager Général           Membre Commission Junission Junission Junission Junission Junission Junission Junission Junission Junission Junission Junission Junission Junission Junission Junission Junission Junission Junission Junission Junission Médicale         Entraîneur du centre de formation         Marketing           Membre Commission Médicale         Entraîneur jeunes         Référent 3x3         Référent 3x3           Membre Commission Partenariats/Mécenat         Entraîneur mini-basket         Référent Basket Entra                                                                                                    |         |
| Membre Commission des Officiels         Entraîneur adjoint du centre de formation         Juridique           Membre Commission Férninine         Entraîneur developpement personnel         Manager Général           Membre Commission Jeunes         Entraîneur developpement personnel         Manager Général           Membre Commission Jeunes         Entraîneur du centre de formation         Marketing           Membre Commission Médicale         Entraîneur jeunes         Référent 3x3           Membre Commission Partenariats/Mécenat         Entraîneur mini-basket         Référent Basket Entra           Président Section Basket         Entraîneur mini-basket         Référent Basket Entra                                                                                                    |         |
| Membre Commission Féminine         Entraîneur développement personnel         Manager Général           Membre Commission Jeunes         Entraîneur du centre de formation         Marketing           Membre Commission Médicale         Entraîneur jeunes         Référent 3x3           Membre Commission Partenariats/Mécenat         Entraîneur micro-basket         Référent espaces pra           Président Section Basket         Entraîneur mini-basket         Référent Basket Entra                                                                                                    |         |
| Membre Commission Jeunes         Entraîneur du centre de formation         Marketing           Membre Commission Médicale         Entraîneur jeunes         Référent 3x3           Membre Commission Partenariats/Mécenat         Entraîneur micro-basket         Référent espaces pra           Président Section Basket         Entraîneur mini-basket         Référent Basket Entra                                                                                                    |         |
| Membre Commission Médicale         Entraîneur jeunes         Référent 3x3           Membre Commission Partenariats/Mécenat         Entraîneur micro-basket         Référent espaces pra           Président Section Basket         Entraîneur mini-basket         Référent Basket Entraîneur mini-basket                                                                                                    |         |
| Membre Commission Partenariats/Mécenat         Entraîneur micro-basket         Référent espaces pra           Président Section Basket         Entraîneur mini-basket         Référent Basket Entra                                                                                                    |         |
| Président Section Basket Entraîneur mini-basket Réferent Basket Entra                                                                                                    | atiques |
|                                                                                                    | eprise  |
| President Club Omnisports Entraîneur scout/détection Référent Vivre Ensen                                                                                                    | nble    |
| Président Club Pro Entraîneur séniors Responsable adminis                                                                                                    | stratif |
| Président(e) Entraîneur RH                                                                                                    |         |
| Président(e) Cion des Jeunes Entraîneur adjoint Secrétaire                                                                                                    |         |
| Président(e) Cion Féminine Entraîneur du centre d'entraînement Stadium Manager                                                                                                    |         |
| Président(e) Cion Technique Intendant                                                                                                    |         |
| Président(e) Cion Médicale Préparateur physique                                                                                                    |         |
| Référent(e) E-Marque Responsable du centre d'entraînement                                                                                                    |         |
| Secrétaire Général(e) Responsable école de mini-basket                                                                                                    |         |
| Secrétaire Général(e) Adjoint(e)                                                                                                    |         |
| Trésorier                                                                                                    |         |
| Trésorier Adjoint district de la constant de la constant de la con |         |
| Vice-Président de la la la la la la la la la la la la la                                                                                                    |         |

|       |                               |            |            |                  | AJOUTER EFFE | CTIF R         | ÉFÉRENTIEL | L DES RESSOURCES CLUB | (PDF)    |
|-------|-------------------------------|------------|------------|------------------|--------------|----------------|------------|-----------------------|----------|
|       | Type de membre                | \$         | Fonction   |                  | ¢            | Salarié        | ¢          |                       | Effectif |
| 3     | Encadrement technique         | •          | Entraîneur |                  | • )          |                |            |                       | 1        |
|       |                               |            |            |                  |              |                |            |                       |          |
| Effec | tif club - détail             |            |            |                  |              |                |            |                       |          |
| Effec | tif club - détail<br>e CCNS 🔶 | Type de co | ontrat     | Temps de travail | \$           | Durée hebdomad | laire(h) 🛊 | Annualisation         |          |

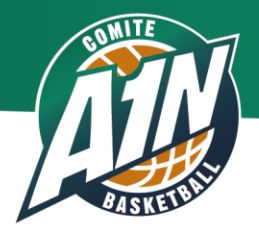

-> la validation de la réaffiliation se fait en bas de l'onglet projet associatif, nouvel onglet qui pose 10 questions sur le projet du club.

# **Attention** !

Attendre de recevoir la facture pour régler le montant de l'affiliation

# -> Rappel

pour les clubs qui n'auraient pas fait cette démarche avant le 30 Juin, le renouvellement d'affiliation se fera comme auparavant par le formulaire papier auprès du Comité.

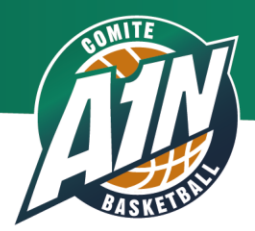

# Les procédures e-Licence

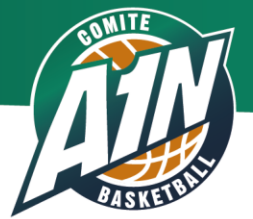

### Assurance

Le prestataire fédéral avait changé en début de saison 2022-23 et pour 2024-25 rien ne change, les montants des options sont :

| Option A   | 2,17 |
|------------|------|
| Option B   | 6,27 |
| Option A+C | 2,53 |
| Option B+C | 6,63 |

Lors de son enregistrement sur e-licence, le licencié est informé de l'option qu'il avait choisie la saison précédente.

Il peut modifier comme bon lui semble les options . Il peut également choisir de résilier en cochant Non.

#### **Rappels**

Tout licencié est couvert pour les dommages qu'il peut causer. Cette garantie civile ne le protège pas si il se blesse lors d'un accident. Son assurance personnelle ne le couvre pas dans le cadre de la pratique sportive fédérale.

Pour pratiquer en toute sérénité, il faut donc souscrire à l'une des formules de couverture individuelle accident négociées auprès de la MDS avec des montant de couvertures à partir de 2,17 € par saison

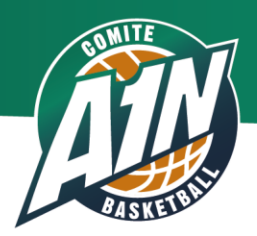

#### Assurances

#### Rappel:

- conformément au contrat collectif souscrit par la FFBB, les clubs et les licenciés bénéficient obligatoirement de la garantie d'assurance Responsabilité Civile dans le cadre de la pratique du Basket.
- L'intérêt de souscrire une assurance Individuelle Accident (IA) <u>clip assurances MDS</u>

Pour pratiquer en toute sérénité et être assuré en cas de dommage corporel (blessure), il est important d'être bien garanti avec les assurances Individuelles Accident fédérales MDS ci-après.

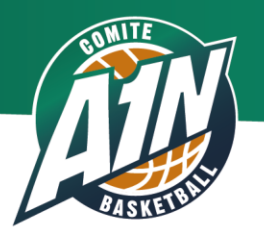

.

#### Assurances

#### Les formules d'assurances Individuelles Accident (Mutuelle des Sportifs) Tableau récapitulatif :

| Garanties                                                                            | Formule A<br>2,17€/an                                                                                                    | Formule A+<br>2,53€/an                                   | Formule B<br>6,27€/an | Formule B+<br>6,63€/an | Choix « N »<br>(aucune assurance) |
|--------------------------------------------------------------------------------------|----------------------------------------------------------------------------------------------------|----------------------------------------------------------|-----------------------|------------------------|-----------------------------------|
| <ul> <li>FRAIS DE SOINS DE SANTE :</li> <li>Frais médicaux, chirurgicaux,</li> </ul> |                                                                                                    |                                                          |                       |                        |                                   |
| pharmaceutiques et<br>d'hospitalisation                                              |                                                                                                    |                                                          |                       |                        |                                   |
| Forfait journalier hospitalier                                                       |                                                                                                    |                                                          |                       |                        |                                   |
| Osteopathie     Soins deptaires/frais prothèse                                       | $\checkmark$                                                                                                    |                                                          | $\sim$                | $\checkmark$           | ×                                 |
| dentaire                                                                             |                                                                                                    |                                                          |                       |                        |                                   |
| <ul> <li>Soins optiques</li> </ul>                                                   |                                                                                                    |                                                          |                       |                        |                                   |
| <ul> <li>Frais de transport</li> </ul>                                               |                                                                                                    |                                                          |                       |                        |                                   |
| BONUS SANTE                                                                          | $\checkmark$                                                                                                    | $\checkmark$                                             | $\sim$                | >                      | ×                                 |
| DECES ACCIDENTEL                                                                     | $\checkmark$                                                                                                    | <ul> <li></li> </ul>                                     | $\checkmark$          | >                      | ×                                 |
| INVALIDITE ACCIDENTELLE                                                              |                                                                                                    |                                                          |                       |                        |                                   |
| ( <u>dont</u> perte totale et irréversible                                           | <ul> <li>Image: A set of the set of the</li></ul> | 1</td <td><math>\sim</math></td> <td>~//</td> <td>×</td> | $\sim$                | ~//                    | ×                                 |
| d'autonomie)                                                                         | -                                                                                                    |                                                          | +                     |                        |                                   |
| INDEMNITES JOURNALIERES                                                              | ×                                                                                                    | ×                                                        | $\checkmark$          | $\checkmark$           | ×                                 |
|                                                                                      |                                                                                                    |                                                          |                       |                        |                                   |

Augmentation des capitaux selon le taux d'invalidité.

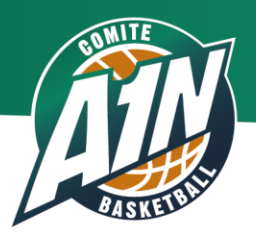

# Les Pré-inscriptions

-> Ouverture de l'envoi des pré-inscriptions le 1<sup>er</sup> Juin relance / renvoi des pré inscriptions ayant le statut «en attente de saisie de l'adhérent »

-> Obligation de compléter pour les licenciés mineurs : saisie du nom / prénom / mail d'un des 2 représentants légaux

-> intégration d'une fonctionnalité de suivi de tous les types de paiement directement dans FBI

-> obligatoire de fournir une photographie pour toute prise hors Dirigeant. (cf diapo suivante)

# Document à fournir

Dans le cadre du projet honorabilité, obligation de fournir une pièce d'identité pour les plus de 18 ans

-> pour toute création de licence de plus de 18 ans

-> pour le renouvellement de licence d'un joueur atteignant les 18 ans à la date de demande de licence

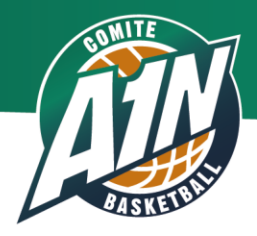

#### i. Licence Photos

#### Précisions des caractéristiques de la photographie d'identité du licencié

La photographie doit :

- Être récente et ressemblante au format d'une photo d'un titre d'identité (exemple : Carte nationale d'identité, Permis de conduire)
- Être nette, sans surcharge ou altération
- Le fond ne doit pas être en surchargé, de préférence de couleur uni
- Présenter un visage dégagé, les yeux visibles et ouverts
- Présenter un visage face à l'objectif, la tête droite. Si présence de lunettes et montures, la monture ne doit pas masquer les yeux. Les verres teintés (ou colorés) sont interdits.
- Format accepté : .jpg, .jpeg et .png (1Mo maximum pour le format PNG)

En cas de validation de la photographie pour le licencié identifié, il est impossible de la modifier pour la saison concernée.

Désormais, le Comité pourra donner la main au club pour qu'il modifie la photo d'une licence directement sur la fiche Licence.

Pour se faire la licence devra

- ne pas être validée par le Comité
- avoir été qualifiée au moins une fois lors de la saison en cours

Si ces deux conditions sont remplies, le club aura la main pour charger une nouvelle photo.

#### Pour toute photo non conforme le Comité ne validera pas la licence

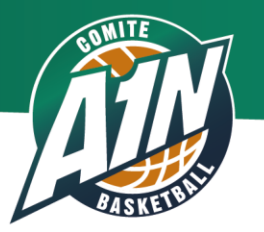

# Contrôle de l'honorabilité

Depuis la Convention Nationale sur la prévention des violences sexuelles dans le Sport du 21 Février 2020, des mesures ont été initiées concernant notamment la généralisation du contrôle de l'honorabilité des encadrants bénévoles qui disposent d'une licence.

Le Code du Sport prévoit que les activités d'éducateur sportif sont interdites aux personnes qui font l'objet d'une condamnation pour crime ou certains délits.

Nécessité d'actualiser les informations relatives aux licenciés concernés et la réglementation en lien avec les informations recueillies lors de la prise de licence afin de pouvoir mettre en œuvre le contrôle automatisé de leur honorabilité

#### Informations obligatoires et à vérifier par le club !

importance des vérifications à mener en amont de la validation de la licence et du contrôle :

Civilité / genre Nom de naissance Prénom Date de naissance Ville et pays de naissance Département de résidence / d'exercice

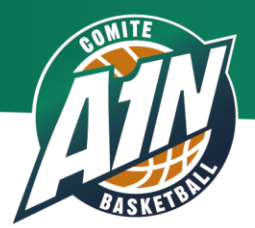

# **Certificat Médical**

Pour qu'un Certificat Médical soit pris en compte lors de la prise de licence, il doit être **daté de moins de 6 mois** (au lieu des 12 mois auparavant). Il conserve sa validité pour 3 saisons.

#### **Attention**

Si le licencié utilise le formulaire fédéral, il est préférable d'utiliser le formulaire intitulé Saison 2024-2025.

Aucun Certificat Médical comportant des ajouts ou ratures ne pourra être pris en compte.

#### Entraîneurs

Pour la prise d'une licence Entraîneur, Licencié majeur qui coche la case 'Entraîner une équipe' **le Certificat Médical ne sera plus exigé.** 

Pour Arbitrer Il est toujours obligatoire de fournir un Certificat Médical

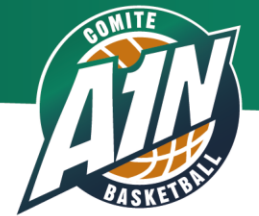

## Questionnaire de santé

Nouvelles dispositions concernant la production ou non d'un certificat médical ou d'un questionnaire de santé suivant l'âge du licencié (âge au jour de la demande de licence !)

|                                                                                  | Au jour de la dema                                                                                                    | ande de licence                                                                                                    |                                                |
|----------------------------------------------------------------------------------|----------------------------------------------------------------------------------------------------|----------------------------------------------------------------------------------------------------|------------------------------------------------|
|                                                                                  | Mineurs (moins de 18 ans)                                                                                                    | Majeurs (plus de 18 ans)                                                                                                    | Attention                                      |
| 1ère licence                                                                     | Questionnaire relatif à l'état de santé<br>Et en fonction des réponses : nécessité de production<br>d'un certificat médical de moins de 6 mois | Production d'un certificat médical de moins d'1<br>an de non contre-indication                                                                                                    | Questionnaire                                  |
| Renouvellement de licence                                                        | Questionnaire relatif à l'état de santé<br>Et en fonction des réponses : nécessité de production<br>d'un certificat médical de moins de 6 mois | Questionnaire de santé (pendant une période de<br>3 saisons sportives consécutives) puis à l'issue<br>des 3 saisons sportives certificat médical de<br>moins d'1 an de contre-indication<br>ou<br>en fonction des réponses au questionnaire de<br>santé : production d'un certificat médical de<br>moins de 6 mois<br>ou<br>Le mineur qui a présenté un certificat médical en<br>saison N et qui sollicite une licence en tant que<br>majeur en saison N+1 devra répondre au<br>questionnaire de santé et en fonction des<br>réponses au questionnaire : production d'un<br>certificat médical de moins de 6 mois | de santé<br>différent<br>pour<br>mineurs<br>et |
| Reprise de licence après un arrêt                                                | Questionnaire relatif à l'état de santé<br>Et en fonction des réponses : nécessité de production<br>d'un certificat médical de moins de 6 mois | Production d'un certificat médical de moins d'1<br>an de non contre-indication                                                                                                    | majeurs                                        |
| Inscription à une compétition<br>organisée par la fédération<br>(ex. : Open 3x3) | Questionnaire relatif à l'état de santé<br>Et en fonction des réponses : nécessité de production<br>d'un certificat médical de moins de 6 mois | Production d'un certificat médical de moins d'1<br>an de non contre-indication                                                                                                    |                                                |

#### Attention – nouvel imprimé !

Une fois la licence qualifiée, sans CM ou questionnaire de santé, il est possible d'ajouter le questionnaire santé par l'intermédiaire d'une attestation qui est à compléter.

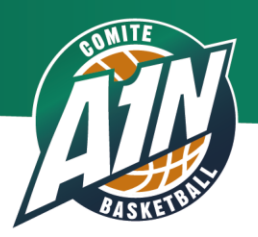

#### Attention

Pour les surclassements, il faut toujours fournir un document complété par le médecin !

Il est possible au club d'ajouter / retirer un surclassement à une préinscription quand le dossier est complété par le licencié et en attente de validation

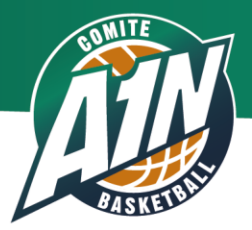

# La dématérialisation de la licence

#### 1<sup>er</sup> cas : Renouvellement de licence

-> Le club s'assure du souhait de renouvellement de licence de l'adhérent

-> Le club contrôle les données du licencié à renouveler (e-mail principalement)

-> Le club s'assure que l'adhérent est éligible à un processus de renouvellement de licence via une pré-inscription dématérialisée

#### Dans FBI :

#### **Licences**

1. faire une recherche des licenciés à renouveler

2. cliquer dans le bandeau en bas : un nouveau 'bouton' : préinscrire les licenciés sélectionnés'

3. une fenêtre va demander si ces réinscriptions sont bien à faire OUI/NON

4. une autre fenêtre demande de valider les préinscriptions ;

ici possibilité de modifier l'adresse mail

ici possibilité de cocher pour que le licencié fournisse un surclassement ou la Charte d'engagement

possibilité pour les clubs qui ont choisi le paiement en ligne de modifier le montant dû par le licencié

5. un mail est envoyé après la validation pour que le licencié complète son dossier

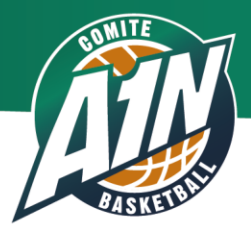

#### 2ème cas : Création de licence

-> Le club s'assure du souhait de création de licence de l'adhérent

- -> Le club s'assure que l'adhérent est éligible à un processus de création de licence via une pré-inscription dématérialisée (autrement dit faire une recherche dans la base FBI)
- -> Le club collecte les données nécessaires à la création (nom, prénom, date de naissance, e-mail)

#### Dans FBI :

#### Gestion des licenciés

- 1. Gestion des préinscriptions
- 2. Cliquer sur le bouton 'créer'
- 3. Renseigner les champs obligatoires : NOM de famille en lettres capitales

ici possibilité de cocher pour que le licencié fournisse un surclassement

ou la Charte d'engagement

possibilité pour les clubs qui ont choisi le paiement en ligne de modifier le montant dû par le licencié

4. Le mail est envoyé au licencié pour qu'il complète son dossier

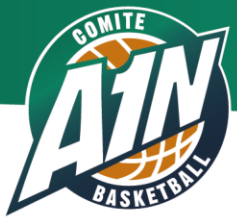

# La dématérialisation de la licence

#### Mutation

-> le licencié contacte le nouveau club

-> Le club vérifie sur FBI que l'adhérent est éligible à la pré inscription dématérialisée et lui envoie un lien

-> Le licencié reçoit un lien hypertexte l'invitant à effectuer les démarches de mutation/démission le club quitté est informé via une notification (e mail et FBI). Il n'y a plus d'envoi de lettre recommandée avec AR

#### Pour tous les cas exceptionnels : contacter le Comité.

#### Dans FBI :

#### Gestion des licenciés

- 1. Gestion des préinscriptions
- 2. Cliquer sur le bouton 'créer'
- 3. Cliquer sur la loupe pour démarrer une recherche au niveau national Entrer

si possible le numéro de licence de la saison précédente

le nom

faire une recherche dans la base nationale

puis sélectionner le licencié qui mute

ici possibilité de cocher pour que le licencié fournisse un surclassement

ou la Charte d'engagement

possibilité pour les clubs qui ont choisi le paiement en ligne de modifier le montant dû par le licencié

4. Le mail est envoyé au licencié pour qu'il complète son dossier. Dans la démarche e-licence il y aura une étape qui validera la mutation en envoyant une information au club quitté. Réunion e-Licence - page 23

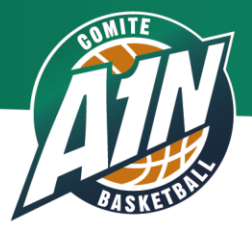

# Dans tous les cas de figure Renouvellement / création / mutation

# e-Licence : Les 6 grandes étapes de la pré-inscription au renouvellement de licence

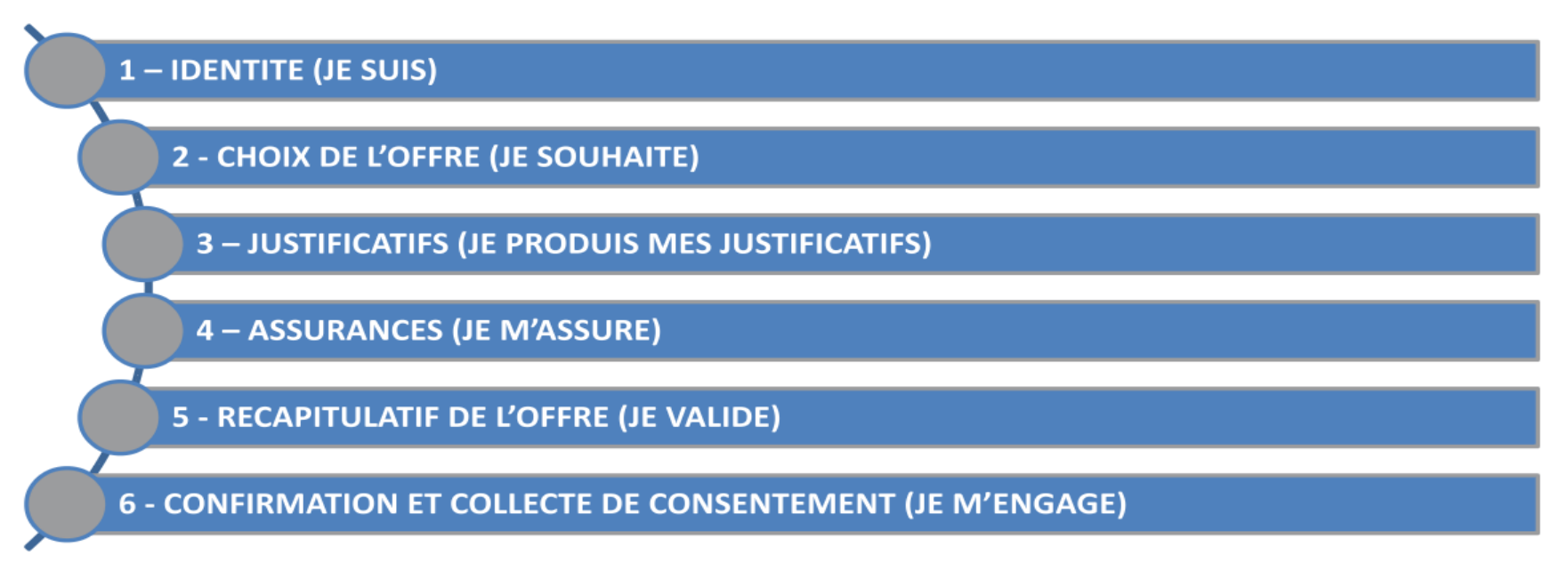

Va s'ajouter le règlement en ligne si le club a en fait le choix

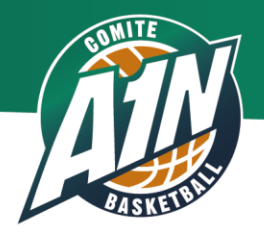

# La dématérialisation de la licence

# Les grandes étapes pour le licencié

À chaque étape tous les champs obligatoires doivent être renseignés sinon pas de passage à l'étape suivante

-> Les pratiques proposées seront fonction de l'affiliation des clubs. Il lui sera proposé automatiquement son choix de licence de la saison précédente, charge à lui de faire les modifications qu'il souhaite

-> Des justificatifs possibles à fournir par le licencié :

- Photo obligatoire pour toute prise de licence hors Dirigeant
- carte d'identité
- certificat médical
- surclassement SIMPLE si le Club a coché lors de la réinscription
- charte d'engagement pour les clubs évoluant en championnat de France ou en PR)

Ces documents doivent être insérés sous format numérisé

-> Tant que le licencié n'aura pas validé sa demande de licence en fin de l'étape 6, il pourra revenir sur les différentes étapes les modifier et compléter en plusieurs fois, ses données seront conservées

#### Après validation aucune modification ne pourra être faite. La main sera alors pour le Club et le Comité.

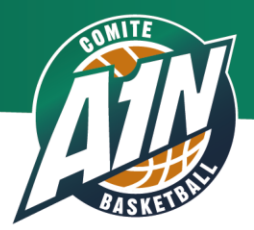

## Le paiement en ligne

#### Le parcours club

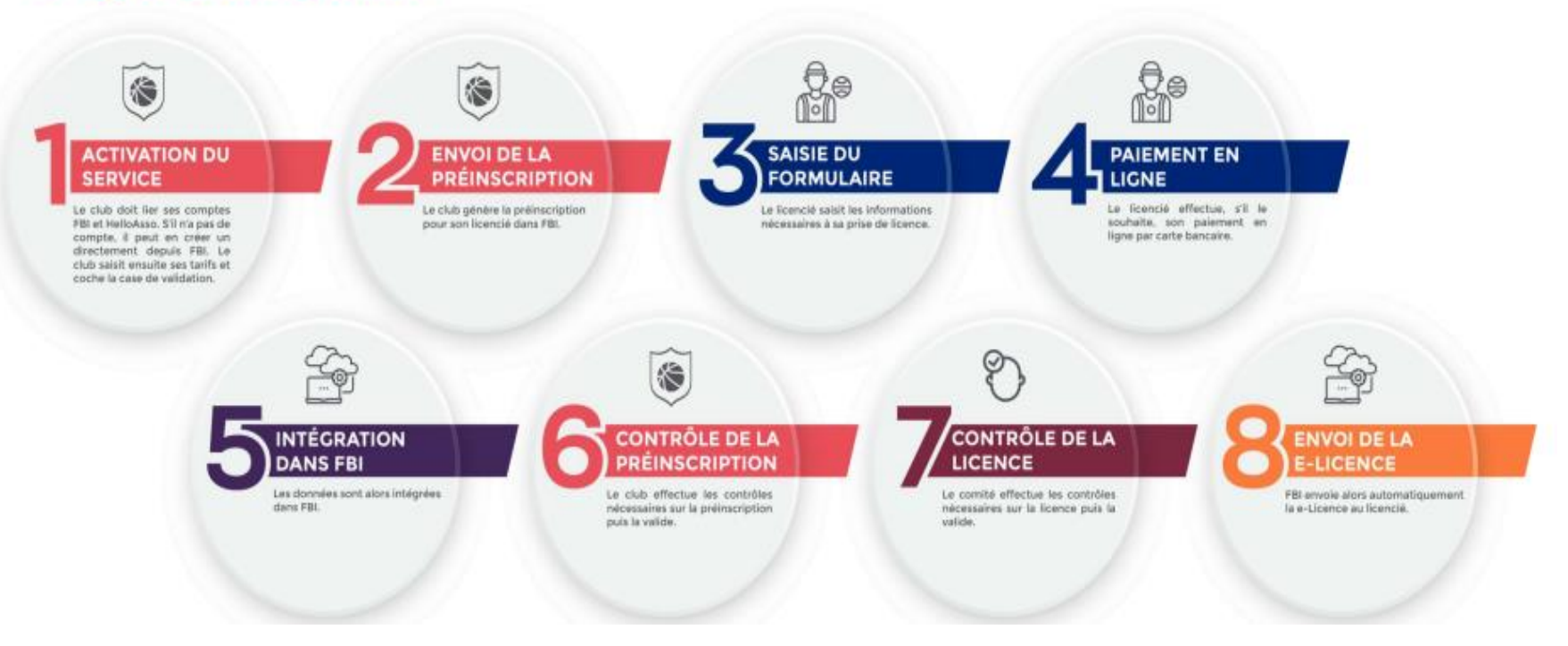

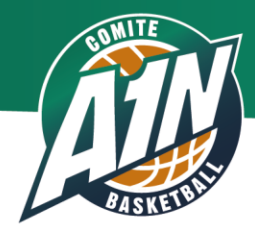

# Le paiement en ligne

# Le parcours licencié

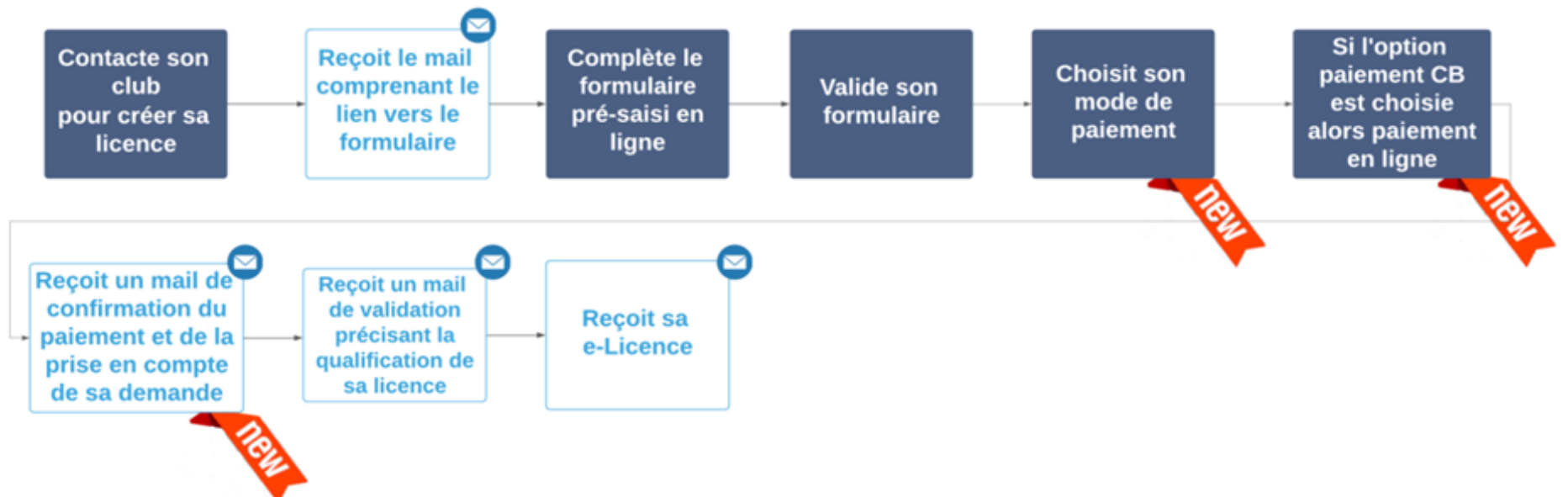

Le licencié a toujours le choix de régler ou non en ligne !

Quelques informations sur l'étape de paiement sur e-Licence

1. le montant qui est dû par le licencié correspond

- au barème renseigné lors de la réaffiliation
- auquel s'ajoute ou non l'option d'assurance si le club a choisi

27

l'option ou non 'prise en charge par le club'

2. attention : Helloasso propose au licencié que s'ajoute au prix de la licence un montant de contribution volontaire (nous ne connaissons pas le montant) Le licencié peut ou non décliner l'offre.

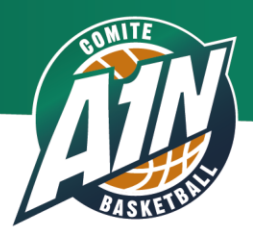

# Validation des licences

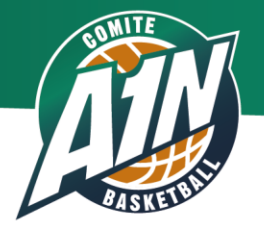

Le club -> vérifie

- \* les informations enregistrées
- \* la validité des pièces jointes fournies

#### la photo

Certificat Médical

avec option Basket

date et tampon du médecin obligatoire

format de la carte d'identité recto verso / passeport

\* si il manque des documents (surclassement, ...)

si le surclassement n'a pas été coché en amont et s'il est validé par le médecin, il est important de le cocher pour éviter une formalité supplémentaire par la suite

-> termine en validant, cela modifie la pré-inscription en licence.

Dès cette validation, la qualification est immédiate et le licencié peut participer à une rencontre.

Important Dès cet instant, la responsabilité du club est engagée.

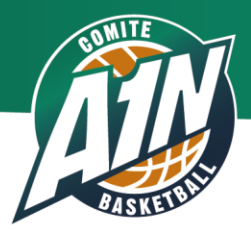

# Validation par le Comité

A partir de la validation par le club qui vaut qualification,

-> le Comité effectue la vérification dans les 15 jours :

\* s'il ne constate aucune erreur ou écart

alors il valide la licence dans FBI,

le licencié reçoit un lien lui permettant de télécharger sa licence

\* s'il suppose ou constate une erreur ou un écart

alors il a la possibilité de changer le statut du licencié de « statut validé groupement sportif » à « en attente de validation du groupement sportif » puis il en informe le club

qui devra régulariser

Le Comité peut lever la qualification si nécessaire

(problème sur la photo, le Certificat Médical, sur le surclassement...)

\* s'il n'effectue pas de vérification le licencié reçoit sa licence par e mail dans un délai de 2 mois, la demande de licence est réputée acceptée (Silence vaut acceptation)

-> Le Comité a 2 mois pour retirer la qualification mais ne pourra pas, par effet rétroactif, faire perdre des rencontres par pénalité

-> Le Comité ne pourra plus intervenir après les 2 mois Réunion e-Licence - page 30

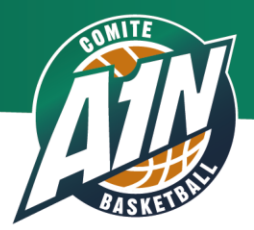

# À compter de la saison 2024-2025, Le carton de licence ne sera plus envoyé en pièce jointe mais le licencié recevra un lien afin de le télécharger.

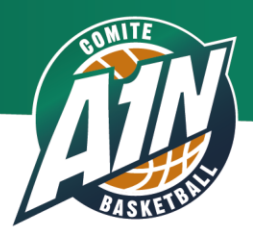

# Vos interrogations ?

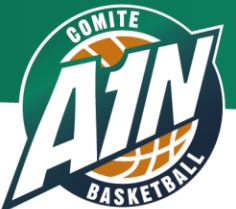

Pour vous aider n'oubliez pas que les 2 référentes Comité sont à votre disposition Ne pas passer directement par l'assistance e-licence

> Nathalie Richonnier basket-ain@wanadoo.fr

Chantal Gallet basket-ain-licences@orange.fr

# Merci de votre attention

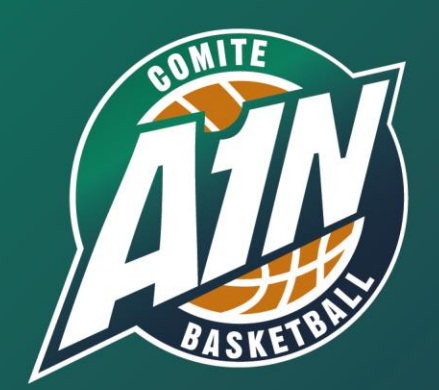

29 Bis Avenue de Bad Kreuznach - 01000 BOURG EN BRESSE Tel : 04 74 23 62 96 - Fax : 04 74 23 94 20 basket-ain@wanadoo.fr